# HƯỚNG DẪN SỬ DỤNG PHẦN MỀM SIGNPDF\_HN

## <u>Mục Lục</u>

| I.   | Giới thiệu phầm mềm ký SignPDF_HN:    | . 2 |
|------|---------------------------------------|-----|
| II.  | Cài đặt phần mềm:                     | . 2 |
| III. | Sử dụng phần mềm thực hiện ký tệp PDF | . 2 |

# I. Giới thiệu phầm mềm ký SignPDF\_HN:

Phần mềm ký chữ ký điện tử SignPDF\_HN là phần mềm được xây dựng dựa trên phần mềm nguồn mở jSignPDF với mục đích hỗ trợ người sử dụng đưa chữ ký số của thành phố Hà Nội vào các văn bản điện tử dưới dạng tệp PDF.

## II. Cài đặt phần mềm:

1. Tài JRE java cho máy tính (nếu chưa có):

http://ca.thudo.gov.vn/images/tailieu/JavaSetup6u20.rar

- Tải phần mềm ký SignPDF\_HN của hệ thống chữ ký số Hà Nội tại địa chỉ: <u>http://ca.thudo.gov.vn/images/tailieu/SignPDF\_HN.zip</u>
- 3. Thực hiện cài đặt JRE java cho máy tính (nếu chưa có).
- 4. Giải nén và cài đặt phần mềm ký SignPDF\_HN.

### III. Sử dụng phần mềm thực hiện ký tệp PDF

- 1. Kết nối thiết bị **iKey** với máy tính.
- 2. Khởi động chương trình ⇒ chạy file: SignPDF\_HN.exe

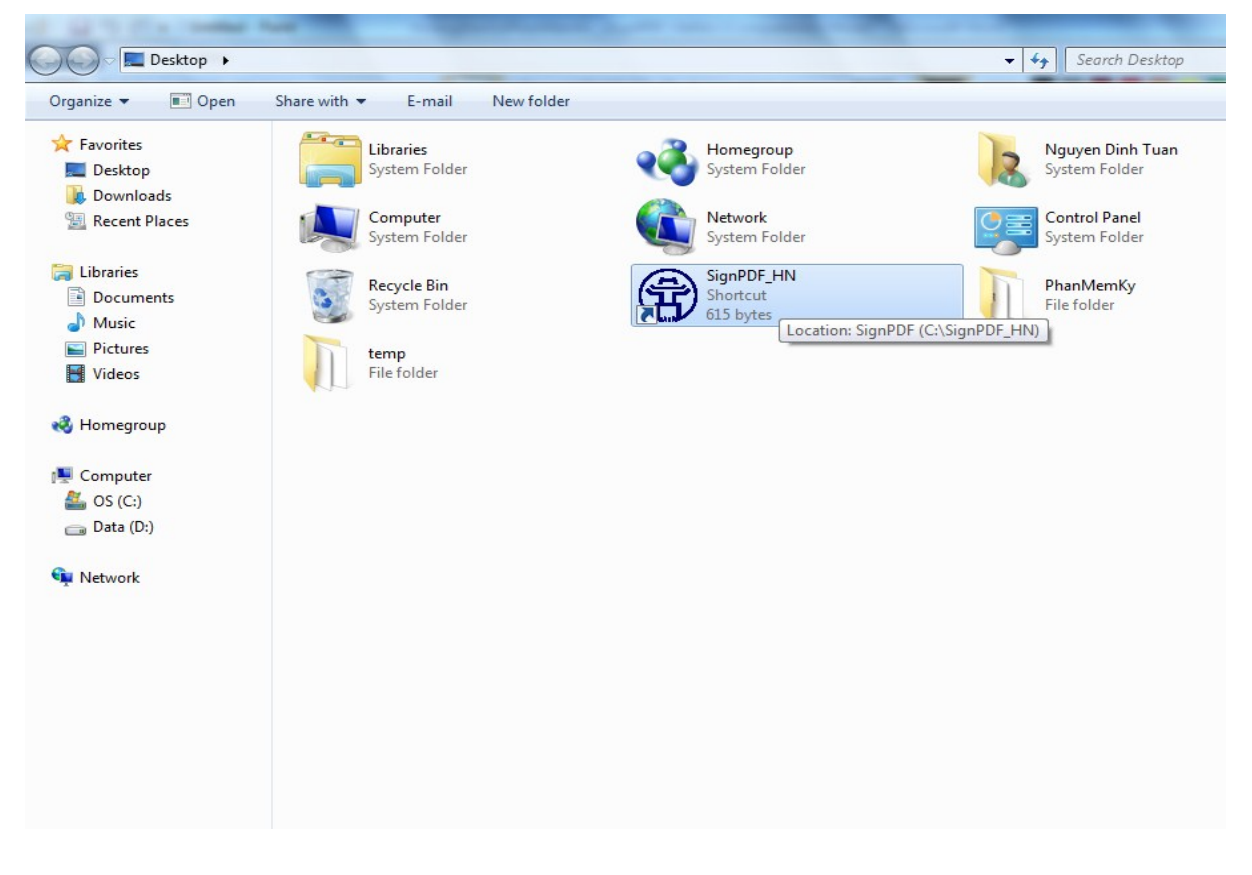

| -                 |                                                |                     |
|-------------------|------------------------------------------------|---------------------|
| 💅 JSignPdf (phiên | bản 2.0)                                       |                     |
| Loai keystore     | WINDOWS-MY 👻                                   | 🔽 Mở thêm chức năng |
| Bí danh khóa      | <b></b>                                        | 🤣 Tải các khóa      |
| Mật khẩu của khóa |                                                |                     |
| Tệp PDF đầu vào   |                                                | 🌾 Tim               |
|                   | 🥅 Mã hóa                                       |                     |
| Tệp PDF đầu ra    |                                                | 🗭 Tim               |
|                   | √ Thêm chữ ký số vào tài liệu PDF đã có chữ ký |                     |
| Lý do             | Lý do thực hiện ký                             |                     |
| Vị trí            | Nơi/Đơn vị thực hiện ký                        |                     |
|                   |                                                | 🤹 Dấu thời gian     |
|                   | ✓ Hiến thị chữ ký                              | 🔗 Các thiết lập     |
|                   |                                                | 🍸 Ký tài liệu       |

3. Cửa số chương trình ký SignPDF\_HN như sau:

4. Bấm "Tải các khóa" để chọn chữ ký điện tử trong iKey được cấp:

| 🛫 JSignPdf (phiên bản 2.0) |                                                |                   |  |  |
|----------------------------|------------------------------------------------|-------------------|--|--|
| Loai keystore              | WINDOWS-MY 👻                                   | Mở thêm chức năng |  |  |
| Bí danh khóa               | <b></b>                                        | 🥩 Tải các khóa    |  |  |
| Mật khẩu của khóa          |                                                |                   |  |  |
| Tệp PDF đầu vào            |                                                | 🌾 Tim             |  |  |
|                            | 🥅 Mã hóa                                       |                   |  |  |
| Tệp PDF đầu ra             |                                                | 🌾 Tîm             |  |  |
|                            | ✓ Thêm chữ ký số vào tài liệu PDF đã có chữ ký |                   |  |  |
| Lý do                      | Lý do thực hiện ký                             |                   |  |  |
| Vị trí                     | Nơi/Đơn vị thực hiện ký                        |                   |  |  |
|                            |                                                | 🤹 Dấu thời gian   |  |  |
|                            | √ Hiến thị chữ ký                              | 🕗 Các thiết lập   |  |  |
|                            |                                                | 😤 Ký tài liệu     |  |  |

5. Chọn chữ ký số trong danh sách chữ ký số đã được tải:

| 🛫 JSignPdf (phiên | bản 2.0)                                     |                     |
|-------------------|----------------------------------------------|---------------------|
| Loai keystore     | [WINDOWS-MY 👻 ]                              | 📝 Mở thêm chức năng |
| Bí danh khóa      | Trung Tam Tin Hoc - Cong Bao                 | 🤣 Tải các khóa      |
| Mật khẩu của khóa | Trung Tam Tin Hoc - Cong Bao                 |                     |
| Tệp PDF đầu vào   |                                              | 🌾 Tim               |
|                   | 🥅 Mã hóa                                     |                     |
| Tệp PDF đầu ra    |                                              | 👘 Tîm               |
|                   | Thêm chữ ký số vào tài liệu PDF đã có chữ ký |                     |
| Lý do             |                                              |                     |
| Vị trí            |                                              |                     |
|                   |                                              | 🍓 Dấu thời gian     |
|                   | ✓ Hiến thị chữ ký                            | 🤣 Các thiết lập     |
|                   |                                              | 😤 Ký tài liệu       |

6. Bấm "Tìm ..." tại hàng "Tệp PDF đầu vào" để chọn tệp PDF cần ký:

| 🧏 JSignPdf (phiên bản 2.0) |                                                |                     |  |  |
|----------------------------|------------------------------------------------|---------------------|--|--|
| Loai keystore              | WINDOWS-MY 👻                                   | 📝 Mở thêm chức năng |  |  |
| Bí danh khóa               | Trung Tam Tin Hoc - Cong Bao                   | 🤣 Tải các khóa      |  |  |
| Mật khấu của khóa          |                                                |                     |  |  |
| Tệp PDF đầu vào            |                                                | 🌾 Tîm               |  |  |
|                            | 🥅 Mã hóa                                       |                     |  |  |
| Tệp PDF đầu ra             |                                                | 🌾 Tîm               |  |  |
|                            | √ Thêm chữ ký số vào tài liệu PDF đã có chữ ký |                     |  |  |
| Lý do                      |                                                |                     |  |  |
| Vị trí                     |                                                |                     |  |  |
|                            |                                                | 🧐 Dấu thời gian     |  |  |
|                            | √ Hiến thị chữ ký                              | 🔗 Các thiết lập     |  |  |
|                            |                                                | 🕂 Ký tài liệu       |  |  |

7. Chương trình mở cửa sổ cho phép chọn tệp PDF ⇒ Chọn tệp PDF cần ký
⇒ Bấm "Open":

| 🛓 Open       |                              |                                            |   | _ |         | ×              |
|--------------|------------------------------|--------------------------------------------|---|---|---------|----------------|
| Look in:     | 🕕 Test_Con                   | gBao_ChuKyDienTu                           |   | • | 🏂 📂 🛄 📰 |                |
| Recent Items | bieu_gia_                    | dat_2012<br>dat_2_2012<br>4_2012<br>5_2012 |   |   |         |                |
| Desktop      | DB_so_7_8                    | 3_2012                                     |   |   |         |                |
| My Documents |                              |                                            |   |   |         |                |
| Computer     |                              |                                            |   |   |         |                |
| Network      | File name:<br>Files of type: | CB_so_3_4_2012.pd<br>PDF Files (.pdf)      | f |   | ↓ C     | Open<br>Cancel |

⇒ Chương trình quay về màn hình làm việc chính và thông tin "Tệp PDF đầu ra" được điền với đường dẫn thư mục nằm cùng với tệp PDF cần ký đã chọn và tên tệp PDF sau khi ký sẽ có phần "\_signed" ở cuối tên tệp. Ví dụ:

- Tệp PDF đầu vào: CB\_so\_3\_4\_2012.PDF
- Tệp PDF đầu ra là: CB\_so\_3\_4\_2012\_signed.PDF

*Lưu ý:* Bạn có thể tự chọn và đặt tên cho tệp PDF sau khi ký bằng cách bấm vào nút "**Tìm ...**" tại hàng "Tệp PDF đầu ra"

| 🛫 JSignPdf (phiêr | 1 bản 2.0)                                     |                     |
|-------------------|------------------------------------------------|---------------------|
| Loai keystore     | WINDOWS-MY 👻                                   | 📝 Mở thêm chức năng |
| Bí danh khóa      | Trung Tam Tin Hoc - Cong Bao 🗸                 | 🤣 Tải các khóa      |
| Mật khấu của khóa |                                                |                     |
| Tệp PDF đầu vào   | _CongBao_ChuKyDienTu\CB_so_3_4_2012.pdf        | 🌾 Tim               |
|                   | 🥅 Mã hóa                                       |                     |
| Tệp PDF đầu ra    | ao_ChuKyDienTu\CB_so_3_4_2012_signed.pdf       | 🌾 Tîm               |
|                   | 📝 Thêm chữ ký số vào tài liệu PDF đã có chữ ký |                     |
| Lý do             | Ký thử văn bản công báo điện tử!               |                     |
| Vị trí            | TTTH - VPUBTP                                  |                     |
|                   |                                                | 🔇 🖓 Dấu thời gian   |
|                   | ✓ Hiến thị chữ ký                              | 🔗 Các thiết lập     |
|                   |                                                | 😤 Ký tài liệu       |

- 8. Điền các thông tin cần thiết của việc ký vào các ô tương tứng:
  - Lý do: Lý do ký văn bản
  - Vị trí: Vị trí (địa điểm, đơn vị ...) thực hiện ký

| 💅 JSignPdf (phiên |                                                |                     |
|-------------------|------------------------------------------------|---------------------|
| Loai keystore     | WINDOWS-MY 👻                                   | 📝 Mở thêm chức năng |
| Bí danh khóa      | Trung Tam Tin Hoc - Cong Bao 👻                 | 🧬 Tải các khóa      |
| Mật khẩu của khóa |                                                |                     |
| Tệp PDF đầu vào   | _CongBao_ChuKyDienTu\CB_so_3_4_2012.pdf        | 🌾 Tîm               |
|                   | 🥅 Mã hóa                                       |                     |
| Tệp PDF đầu ra    | ao_ChuKyDienTu\CB_so_3_4_2012_signed.pdf       | 🌾 Tîm               |
|                   | 📝 Thêm chữ ký số vào tài liệu PDF đã có chữ ký |                     |
| Lý do             | Ký thử văn bản công báo điện tử!               |                     |
| Vị trí            | TTTH - VPUBTP                                  |                     |
|                   |                                                | 🧐 Dấu thời gian     |
|                   | ✓ Hiến thị chữ ký                              | 🧑 Các thiết lập     |
|                   |                                                | 🕂 Ký tài liệu       |

 Để định vị chính xác vị trí hiển thị hiển thị chữ ký số trong tệp PDF ⇒ Bấm "Các thiết lập":

| 🛫 JSignPdf (phiên | bản 2.0)                                       |                     |
|-------------------|------------------------------------------------|---------------------|
| Loai keystore     | WINDOWS-MY 👻                                   | 📝 Mở thêm chức năng |
| Bí danh khóa      | Trung Tam Tin Hoc - Cong Bao 👻                 | 🤣 Tải các khóa      |
| Mật khẩu của khóa |                                                |                     |
| Tệp PDF đầu vào   | _CongBao_ChuKyDienTu\CB_so_3_4_2012.pdf        | 🌾 Tim               |
|                   | 🥅 Mã hóa                                       |                     |
| Tệp PDF đầu ra    | ao_ChuKyDienTu\CB_so_3_4_2012_signed.pdf       | 🌾 Tîm               |
|                   | ☑ Thêm chữ ký số vào tài liệu PDF đã có chữ ký |                     |
| Lý do             | Ký thử văn bản công báo điện tử!               |                     |
| Vị trí            | TTTH - VPUBTP                                  |                     |
|                   |                                                | 🤹 Dấu thời gian     |
|                   | √ Hiến thị chữ ký                              | 🕗 Các thiết lập     |
|                   |                                                | 😤 Ký tài liệu       |

10. Cửa số tùy chỉnh các thiết lập hiển thị chữ ký xuất hiện với các thông tin:

- Trang: trang văn bản hiển thị chữ ký
- Bên trái nhỏ ..., Bên phải lớn ....: các thông số định vị vị trí hiển thị chữ ký trên văn bản.

⇒ Để định vị lại vị trí hiển thị chữ ký trên văn bản, nhấn "Xem trước & Lựa chọn":

| 🛫 Các thiết lập hiển thị chữ ký |                        |              |  |  |  |
|---------------------------------|------------------------|--------------|--|--|--|
| Vị trí                          | 🛃 Xem trước & Lựa chọn |              |  |  |  |
| Trang                           | 1                      | 1 - 100      |  |  |  |
| Bên trái nhỏ hơn X              | 505.0                  | 0.0 - 595.44 |  |  |  |
| Bên trái nhỏ hơn Y              | 705.0                  | 0.0 - 841.92 |  |  |  |
| Bên phải lớn hơn X              | 570.0                  |              |  |  |  |
| Bên phải lớn hơn Y              | 770.0                  |              |  |  |  |
|                                 |                        | Sống Đống    |  |  |  |

⇒ Cửa sổ cho phép định vị chữ ký xuất hiện ⇒ Dùng chuột kẻ khung ô vuông để hiển thị chữ ký.

<u>Lưu ý</u>: khi kẻ khung ô hiển thị phải đủ rộng và cao để hiển thị đủ thông tin cần thiết của chữ ký, nên vẽ khung hình vuông, kích thước cạnh khoảng 65 (Ví dụ: Bên trái nhỏ hơn X=505, Bên trái nhỏ hơn Y=705, Bên phải lớn hơn X=570, Bên phải lớn hơn Y=770)

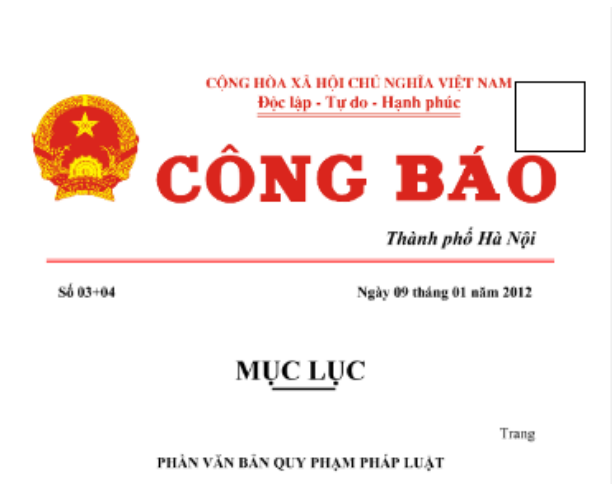

⇒ Sau khi kẻ khung ô hiển thị chữ ký xong ⇒ Bấm "Đóng" để trở về của sổ tùy chỉnh các thiết lập ⇒ Bấm "Đóng" để trở về màn hình chính của chương trình.

11. Trở về màn hình chính của chương trình ⇒ Bấm "**Ký tài liệu**" để chương trình thực hiện ký.

| 🦅 JSignPdf (phiêr | n bản 2.0)                                     |                     |
|-------------------|------------------------------------------------|---------------------|
| Loai keystore     | WINDOWS-MY 👻                                   | V Mở thêm chức năng |
| Bí danh khóa      | Trung Tam Tin Hoc - Cong Bao 👻                 | 💋 Tải các khóa      |
| Mật khẩu của khóa |                                                |                     |
| Tệp PDF đầu vào   | _CongBao_ChuKyDienTu\CB_so_3_4_2012.pdf        | 🌾 Tîm               |
|                   | 🥅 Mã hóa                                       |                     |
| Tệp PDF đầu ra    | ao_ChuKyDienTu\CB_so_3_4_2012_signed.pdf       | 🌾 Tîm               |
|                   | √ Thêm chữ ký số vào tài liệu PDF đã có chữ ký |                     |
| Lý do             | Ký thử văn bản công báo điện tử!               |                     |
| Vị trí            | TTTH - VPUBTP                                  |                     |
|                   |                                                | 🥝 Dấu thời gian     |
|                   | ✓ Hiến thị chữ ký                              | 🤣 Các thiết lập     |
|                   |                                                | 🔣 Ký tài liệu       |

12. Chương trình mở của sổ thông tin quá trình ký và yêu cầu nhập mật khẩu của **iKEY** ⇒ nhập mật khẩu **iKEY** ⇒ bấm "**OK**"

| 🛫 JSignPdf Out                                                                                                    | put Console                                                                                                    |                  | 23               |
|----------------------------------------------------------------------------------------------------|----------------------------------------------------------------------------------------------------|------------------|------------------|
| B?t ??u JSignPd<br>Ki?m tra ???ng<br>S? d?ng bi dan<br>T?i khóa bi m?t<br>L?y chu?i ch?ng<br>M? t?p PDF ??<br>T?o t?p PDF ?<br>T?o ch? ký<br>Thi?t 1?p 1ý v<br>Thi?t 1?p v?<br>Thi?t 1?p m?c<br>C?u hình hi?n<br>Ch? s? d?ng c<br>Thi?t 1?p v?n<br>Thi?t 1?p v?n<br>Thi?t 1?p v?n<br>Thi?t 1?p v?n<br>Thi?t 1?p ch?<br>T?o ch? ký hi<br>Dang x? 1ý (x)<br>T?o trình khá | if<br>d?n PDF ??u vào và ??u xa.<br>h khóa: Trung Tam Tin Hoc - Cong Bao<br>i<br>g th? s?<br>iKey - Enter Password<br>Enter the password.<br>Password:<br>OK Cancel | ChuKyI<br>ChuKyI | DienTi<br>DienTi |
| ٠                                                                                                    | m                                                                                                    |                  | •                |
|                                                                                                    | 🅎 Đóng                                                                                                    |                  |                  |

13. Chương trình thực hiện đưa chữ ký số vào tệp PDF và kết thúc quá trình ký. Thông tin thể hiện "Kết thúc: Tạo chữ ký thành công."

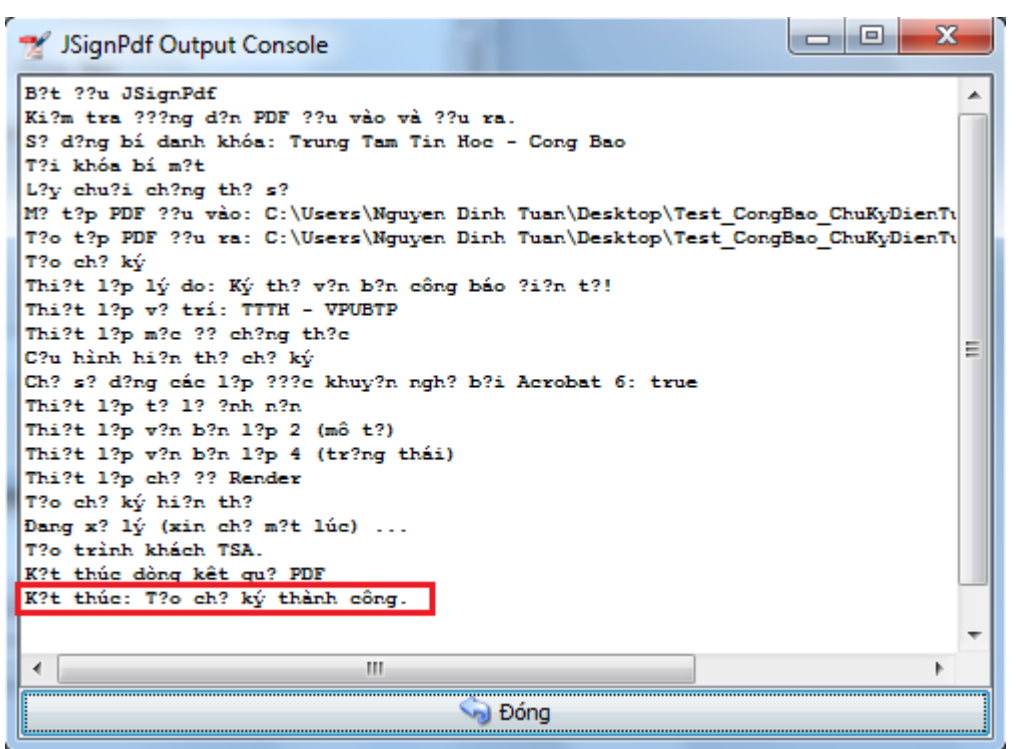

⇒ Bấm "Đóng" để trở về màn hình chính của chương trình.

- 14. Kiểm tra kết quả thực hiện ⇒ Mở tệp văn bản PDF đã được ký, chữ ký số hiển thị sau trên tệp PDF sẽ có 1 trong các dạng mẫu sau:
  - Ký văn bản điện tử thành công ⇒ chữ ký số hợp lệ

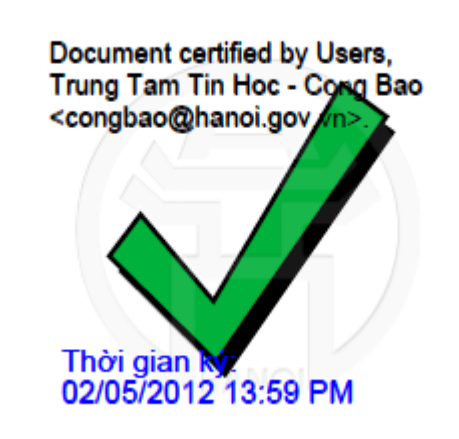

 Ký văn bản điện tử thành công, tuy nhiên máy tính thực hiện ký văn bản không kết nối internet hoặc máy chủ thời gian bị lỗi nên không thể sử dụng thông tin thời gian thực tế mà sử dụng thông tin thời gian trên máy tính (có thể không chính xác).

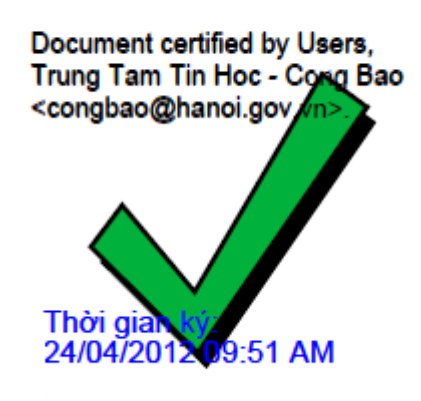

 Trường hợp tệp PDF đã bị sửa đổi nội dung sau khi ký, chữ ký số sẽ hiển thị như sau:

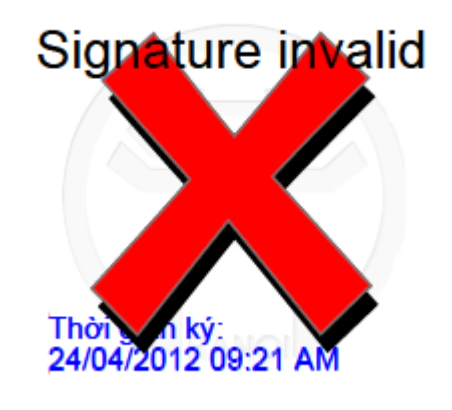

 Trường hợp máy tính mất kết nối internet hoặc chưa được cài chứng chỉ số gốc (cacert) để kiểm tra chữ ký số trong tệp PDF, chữ ký số trong văn bản sẽ hiển thị như sau:

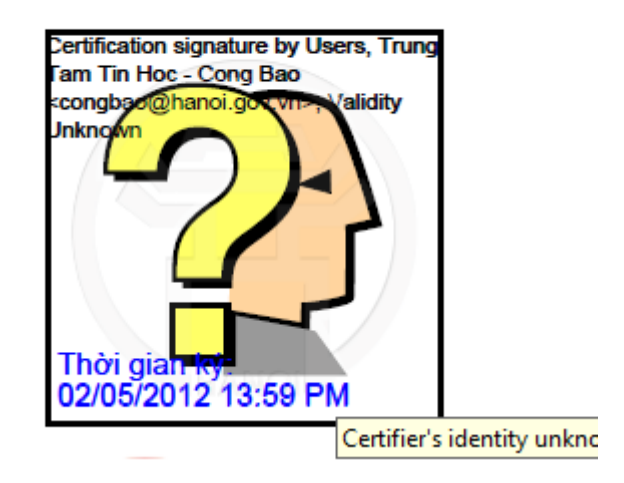

Quá trình thực hiện đưa chữ ký số vào tệp PDF kết thúc.

### Chúc bạn thực hiện thành công!

**Trung tâm Tin học Công báo - Văn phòng UBND thành phố Hà Nội** Phone: (+84) 4 38253536 - 316 - 317 - 457 - 578 - 603 Fax: (+84) 4 38243126 Website: <u>http://ca.thudo.gov.vn</u> Add: Số 12 Lê Lai, Hoàn Kiếm, HN